## Overriding RTI Printer command for TableTops and DeskTops in Laboratory for Meditech Environment.

S4M and G-Series Printers should be set up for EPL.

Install the Windows driver for the specific printer (under Drivers, look for ZebraDesigner Driver 32/64 bit Certified for Windows) ... available at

http://www.zebra.com/us/en/support-downloads/industrial/s4m.html#mainpartabscontainer=drivers.

After installing, open the driver. SELECT:

- PRINTING PREFERENCES
- TOOLS
- SEND COMMAND

Under Command Type, choose: ACTION Under Command Name, choose: SEND COMMAND In the command line box type the following command stream: ~CONTROL,RTI,,~

## Press SEND

NOTE: BE SURE TO UNINSTALL THE DRIVER when you are finished. You will NOT be using the Windows driver in the Meditech environment.

NOTE: The configuration resides on the printer. Needs to be installed directly to the destination printer. Suggest installing solution on laptop and directly connecting the laptop to the printer (via USB is easiest). It is a one-time configuration setup on the printer.